# **Direct Deposit**

Step 1: Login to My AUM, and click the icon for Webster located in the Launch Pad.

### Step 2: Click on Student Services.

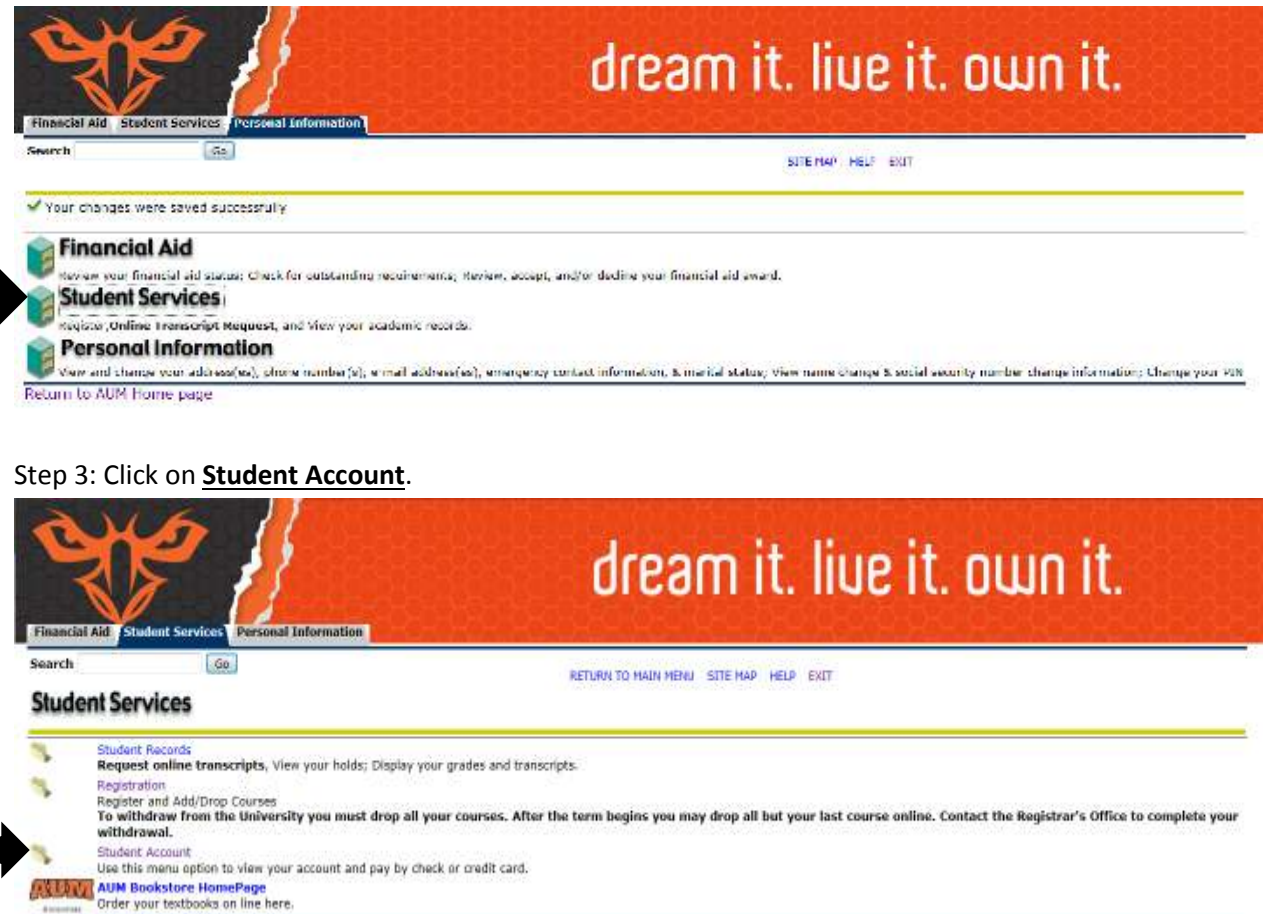

RELEASE: 8.5.4

# Step 4: Click Update or Add Direct Deposit Information.

(If you have previously set up direct deposit and wish to view the current information on file with the

## Cashier's Office, click View Direct Deposit Information.)

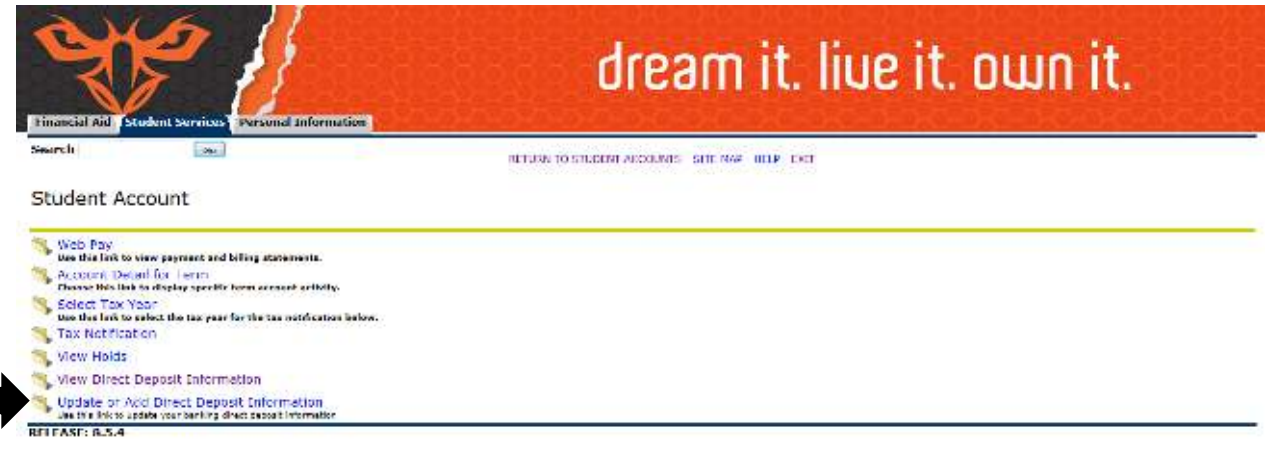

#### Step 5: Read the Direct Deposit Agreement and click "I Accept."

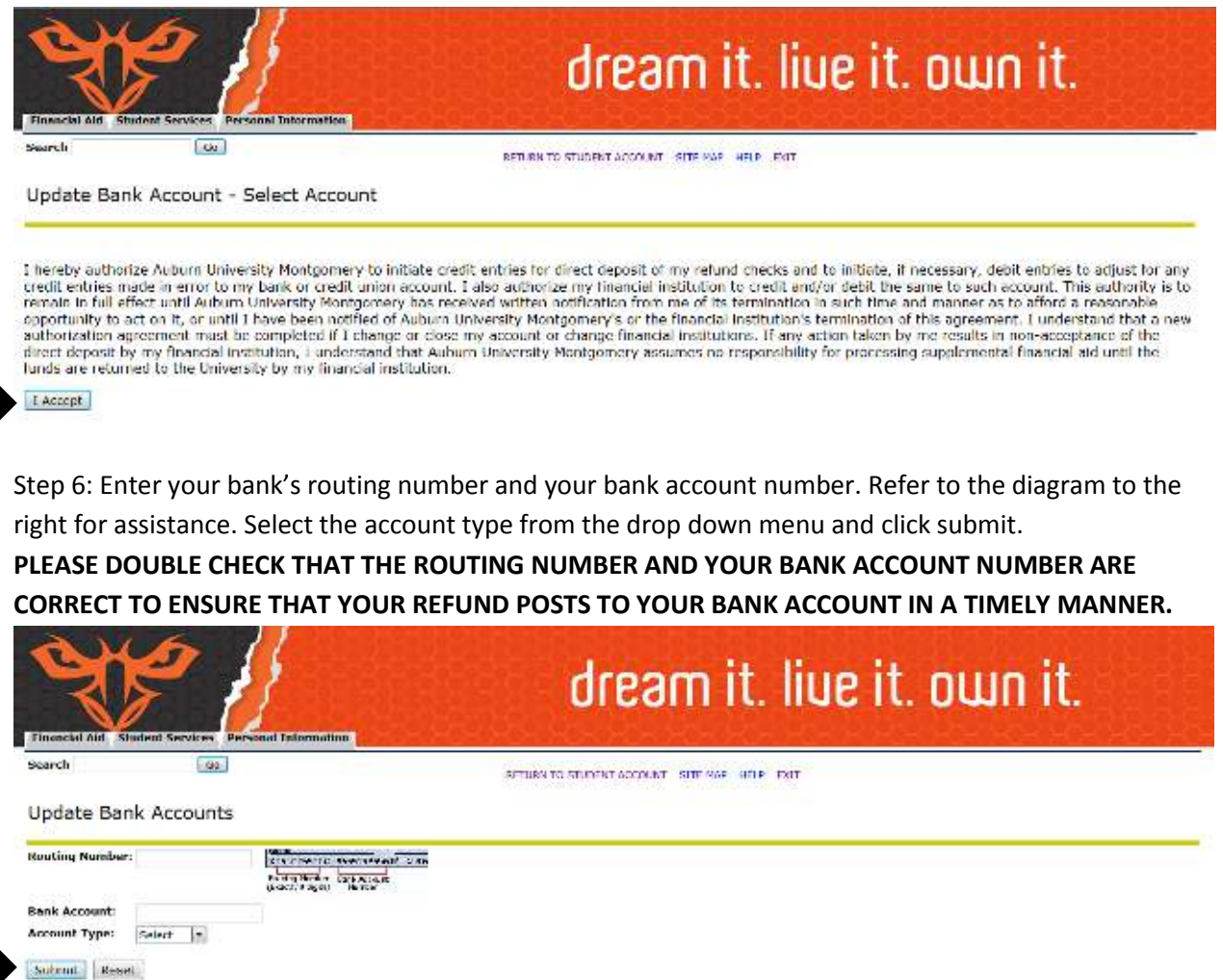